# 上海银行 B2B 网上支付操作手册

- ▶ 操作系统要求: 推荐使用 Windows XP、Win7、Windows Vista、 Win8 及以上的操作系统
- ▶ 浏览器要求: IE 内核内核浏览器,推荐使用 IE7.0 及以上版本的 浏览器
- 1 登录相关设置
- 1.1 首次登录设置

(1)登录上海银行网站, www.bankofshanghai.com, 点击"企业网上银行"进入,下载控件:

| 安全校件,是否进行安全 | 2. 按件下载 ?        |
|-------------|------------------|
|             |                  |
| 油中          | ED:34            |
|             | 全控件,是否进行安全<br>确定 |

(2) 安装控件,安装前请关闭全部浏览器:

| 选择安装 | 语言           |
|------|--------------|
| -    | 选择安装时要使用的语言: |
|      | 简体中文         |
|      | 确定 取消        |

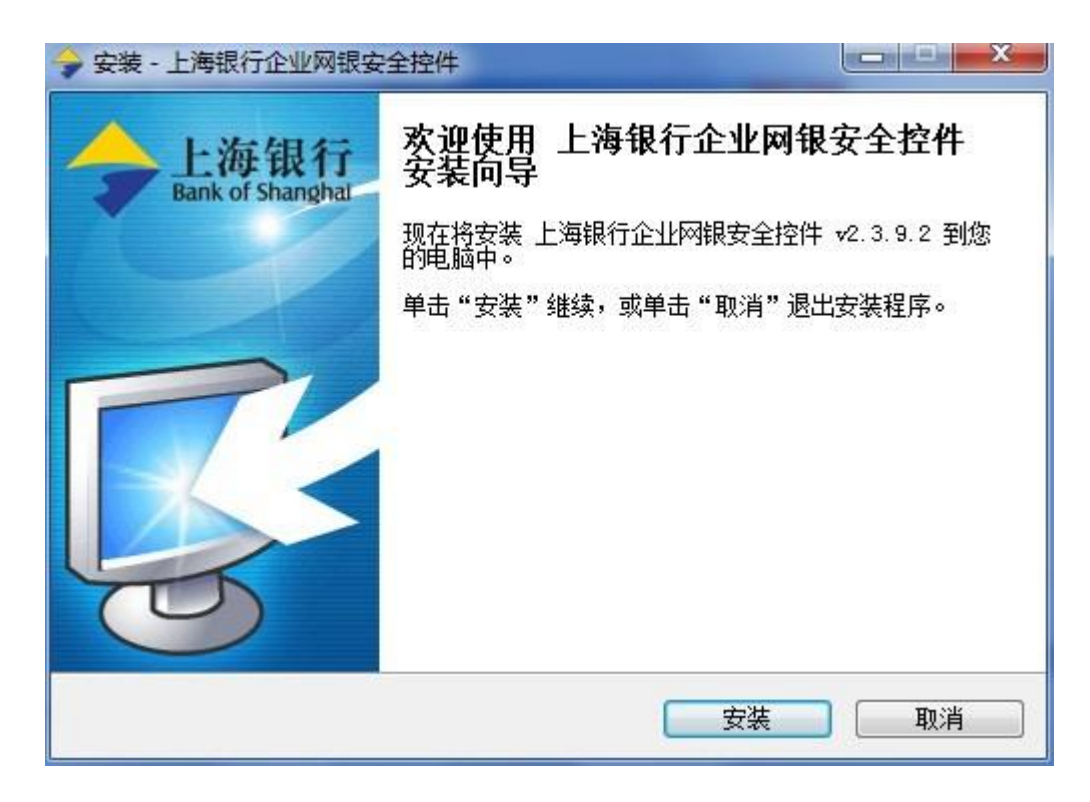

安装过程中请勿随意取消;

| 🔶 安装 - 上海银行企业网银安              |                                  |
|-------------------------------|----------------------------------|
| →<br>上海银行<br>Bank of Shanohat | 上海银行企业网银安全控件 安装向导完<br>成          |
|                               | 安装程序已在您的电脑中安装了 上海银行企业网银安全<br>控件。 |
|                               | 单击"完成"退出安装程序。                    |
|                               | □ 打开上海银行网站                       |
|                               | 完成 (P)                           |

(3)按默认提示选择"完成"之后,即完成控件安装,系统将自动跳转进入网银登录页面,提示插入E盾,操作员号自动显示,输入 正确的登录密码、证书密码和校验码后,点击"登录"。

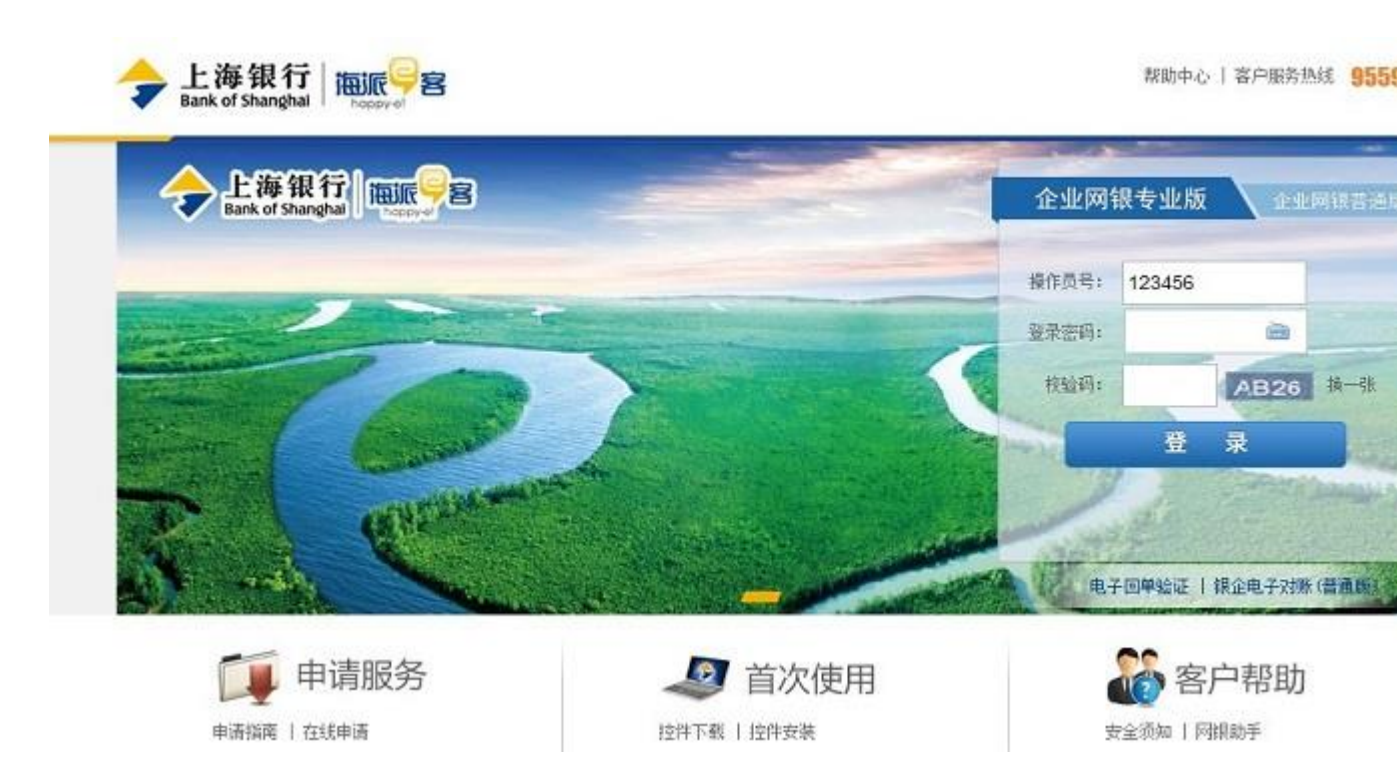

(4) 首次登录成功后, 跳转到首次登录修改密码页面, 进行登录密码修

改:

### 1.2 登录

首次设置成功后,后续登录按照正常流程上海银行网站,

www.bankofshanghai.com, 点击"企业网上银行"进入登录界面即可。

## 2 B2B 网上支付操作流程

### 2.1 电子商务功能开通

使用 B2B 网银支付需提前开通电子商务功能。

#### 2.2 制单

(1) 登录企业网银

| · 利教文行 - Windows litter | et Explore                                                                          |                                        |                   | 1441.00             |
|-------------------------|-------------------------------------------------------------------------------------|----------------------------------------|-------------------|---------------------|
| G . * E Huni 25.24      | 140.164 d777/hoseartean/UP Johnston de                                              |                                        | + + X P ==        | p -                 |
| 🖕 CORR 🛸 🖉 1.9880       | RLEH ERNIN · ELABORADSER ENT                                                        | 968. •                                 |                   |                     |
| 38 • 🗶 Litethij         | <b>前</b> 用于银行业用管理系统 前 上海银行——经济平台                                                    | 🛢 #R22484 😸 HR207                      | ※ 登・登・公 巻・1380・1  | • 🖗 • (0)#I • (2)#G |
|                         | 第17年2月1日第三日第三日第三日第二日<br>17年9月時日 1月1日日<br>17年1日月日 1月1日日<br>17年1日月 1日<br>19年1日 1月1日 元 | П143 — Элтбен АРИБ                     |                   |                     |
|                         | B2B支付(适用于我行已并通电子商务                                                                  | 功能的企业同根客户)                             |                   |                     |
|                         | 操作员号:                                                                               |                                        |                   |                     |
|                         | <b>业</b> 录密码。                                                                       | 一 通知人口的公式问题的证明目标                       |                   |                     |
|                         | 证书密码                                                                                | 1846, A. (2015) - LU 18600, (-7-12-16) |                   |                     |
|                         | 付款金额, 1.50 元                                                                        |                                        |                   | 17 20 2 4 C         |
|                         |                                                                                     | Tott                                   |                   |                     |
|                         |                                                                                     |                                        |                   |                     |
|                         | <ul> <li>清潔人<u>企业</u>四時身作员s直觉是来。</li> <li>*加密的企业同時5本开通"电子两桥"均能、清清等</li> </ul>       | 格关有处证件至我行至业间办进行申请。                     |                   |                     |
| Ref                     |                                                                                     |                                        | D D J N D & Y AM  | √8 • ₹ 100% •       |
| <b>(3)</b> (3)          | 🍘 🥔 🦹 🗢 🕸 🚨 🤞                                                                       | 11 MA                                  | 0 × 3 × 4 × 4 × 4 | New second          |

(2) 选择支付账户

| @ 開閉支付 - Windows Man | art Taplace                                                                                    |                         | 1.00 Lat. 1.00 Lat. |
|----------------------|------------------------------------------------------------------------------------------------|-------------------------|---------------------|
| G() + (#) Henriss24  | 0.40.164.0777/houseproce/UP_blocke_logic.do                                                    | • + X P #+              | ρ-                  |
|                      | • Richt () Booto • () LABORADOR () ROMAN •                                                     |                         |                     |
| 20 • 10 LINSIG       | · # 有子母行私用整要用的 · # 上用银行——经常子曰 · ● #赵元本用的 · · · · · · · · · · · · · · · · · · ·                 | x 9 • 0 • 0 @ • 88n • 1 | - • • • IAKOI • •   |
|                      | 会 上海银行<br>Bank of Shanghai                                                                     |                         |                     |
|                      | 福福从以下订单的意应变付                                                                                   |                         |                     |
|                      | 第户条約: 同支先(1割式P) <sup>→</sup> → #ian<br>(1参支約: Productor)<br>(1参支約: Productor)<br>(1支金額: 1.50 元 |                         |                     |
|                      | B2B支付(运用于我行已开通电子商务功能的企业阿提客户)<br>请引导支付条4 相比上。                                                   |                         |                     |
|                      | 用池· Mine                                                                                       |                         |                     |
|                      |                                                                                                |                         |                     |
|                      | <ul> <li>加在支付耗号的未找股货需要选择打批户。请编以企业网络已开着电子角号切脱并且主要提出员在。<br/>matchingelexectiones。</li> </ul>     | 业业管理                    |                     |
| even riptvoid ():    |                                                                                                |                         | · · · 100% ·        |
|                      |                                                                                                | and a second            | 2020/034            |

# (3) 确认支付信息

| · 利教文句 - Wedows Manae | r Explorer                                              |                                       |               | •             |   |               |                      |              |
|-----------------------|---------------------------------------------------------|---------------------------------------|---------------|---------------|---|---------------|----------------------|--------------|
| G                     | 40.164 (1777/hose amount/127.johner                     | nheisen die                           |               |               |   | + + × × P =   | (                    | ρ-           |
|                       | 41541 — - (f) (from - )                                 | E LABOR-BOSK () 7                     | CENAR +       |               |   |               | -                    | -            |
| 32 * 10 上程時行          | 資料子等行動市管理系統                                             | 道上海影行——后南平台                           | #說元《新統        | <b>夏</b> 月医支行 |   | 8.8.0.4       | • 11367) • \$18155 • | TW01 • •     |
|                       | 装编队队下订单信息453                                            | EH                                    |               |               |   |               |                      | 1            |
|                       | 應产运的; 用关支付的;<br>订单号码; 1993action<br>订单生码; <b>1,50</b> 元 | EBPTerri, Robert<br>EBB1: 20204       | 1月14日 - 元付ち時に | 1995          |   |               |                      |              |
|                       | 6 B2B支付(近用<br>以下为<br>付款人                                | 于我招已开通电子商<br>忽的支付信息。<br>8称: 例式上       | 务功能的企业同银      | 客户)           |   |               |                      |              |
|                       | 付款野<br>开户银<br>付款金                                       | 時, 030036<br>行, 上海銀行調赤分行<br>額, 查問伍角零分 | 世业部           |               |   |               |                      |              |
|                       | 付款用:<br>車枯时                                             | 迹; 周9d<br>间; 5天                       |               |               |   |               |                      |              |
|                       |                                                         | C Participant of                      | 1813          | 46            |   |               |                      |              |
| 来成                    |                                                         |                                       |               |               |   | √ 习者体点   得外重式 | MI 6.                | -<br>1.00% + |
| 😙 💌 📇 🕻               | 🍘 🔗 🙀 📚                                                 | 🕸 💶 🤜 🐇                               |               |               | 6 |               | 10 - * N =           | 2020/034     |

(4)制单成功

| Ø 利奈文行 - Windows Manuel Exp  | lainer                                                          |                                                                      |              | •      |    |             |             |                     |
|------------------------------|-----------------------------------------------------------------|----------------------------------------------------------------------|--------------|--------|----|-------------|-------------|---------------------|
| G ( + #) Http://25.240.40.16 | 4 (777/hose printed (17 Johne                                   | oper Aerick de                                                       |              |        |    | + + × P     | ling        | ρ-                  |
| 金 印刷茶 (金) 上海教行 和上古           | es ••• ••• •• •                                                 |                                                                      | DHAR •       |        |    |             |             |                     |
| 38 • <b>8 188</b> 6          | 資料での行動用用用用                                                      | <b># 1886—69</b> 98                                                  | 🖨 ØDŽenit    | 2 利田火行 | ×. | 8-8-04      | - 1367) - 2 | 18(5) • IA(0) • 🚱 • |
|                              | 请确认以下订单信息后3                                                     | EN.                                                                  |              |        |    |             |             |                     |
|                              | 南方当時, 開天立行動。<br>订重号码: IPOrdutter<br>订单金码: 1.50 元<br>二明第四名: 明天文行 | (P <sup>-1-</sup> ) Alas<br>HB: 2024<br>HZM: <sup>10</sup> (ex.Joint | 1848 301500; | AJMIT  |    |             |             |                     |
|                              | ✓ 制章:<br>请主管                                                    |                                                                      |              |        |    |             |             |                     |
|                              | 以下为<br>+==:。                                                    | 您的支付信息。<br>>>>                                                       |              |        |    |             |             |                     |
|                              | 用油+目                                                            | 64                                                                   |              |        |    |             |             |                     |
|                              | 业务编码                                                            | Fe 3.                                                                |              |        |    |             |             |                     |
|                              | 支付金                                                             | (板) 1.10 元                                                           |              |        |    |             |             |                     |
|                              |                                                                 |                                                                      | 自我主任同样       | (F)F)  |    |             |             |                     |
| Rd                           |                                                                 |                                                                      |              |        |    | √ 玎士站有 ( 用的 | Ett MR      | fa = 5,100% +       |
| 🚱 🕓 🎬 🧐                      | 3 🗼 😒                                                           | 🕸 🖬 🤜 🗄                                                              |              |        |    |             | 20-C        | NAMES - 10          |

# 2.3 复核

(1)登录企业网银,选择"业务复核"-"业务复核"-"待复核业务列表",查询复核记录。

| ♪ 上海银行<br>Break of Shereghed                                                                                                    |                                                           | 100                             | 総計中心   第)                                                                                                    | NER IN 695594                                              | Î |
|----------------------------------------------------------------------------------------------------|-----------------------------------------------------------|---------------------------------|----------------------------------------------------------------------------------------------------|------------------------------------------------------------|---|
|                                                                                                    | ▶<br>上海银行<br>■ 企业微信银                                      |                                 | 111 ÷ 1.11<br>104 : 50<br>1241:<br>1240:                                                                                                    |                                                            |   |
| ● ● 小田<br>● 小田<br>● 小田<br>● 小田<br>● 小田<br>● 小田<br>● 小田<br>● 一〇<br>● 一〇<br>● 一<br>● 一<br>● 一<br>● 一<br>● 一<br>● 一<br>● 一<br>● 一 | <ul> <li>         ・・・・・・・・・・・・・・・・・・・・・・・・・・・・・</li></ul> | ● 手机与微信<br>平在标道 17代官产%<br>而12书官 | REAL PROPERTY AND A DECEMBER OF A DECEMBER OF A DECEMBER O | 244,F21# 後進後)<br>客户帮助<br>1   P\$P\$05<br>1   Adde TeckeTTR |   |

| → 上海银行<br>Bank of Shanghai |                                 |                 |                  | 帮助中心   安全退出                                         |  |  |  |  |  |  |  |
|----------------------------|---------------------------------|-----------------|------------------|-----------------------------------------------------|--|--|--|--|--|--|--|
| 页 账户管理 支付结                 | 算 财务管理 电子票据 国际业                 | 务 投资理财 信贷业务     | 资金管理 专项业务        | <u>企业名称:</u> 则试正 各户号: 303317418<br>电子商务 <u>业务复核</u> |  |  |  |  |  |  |  |
| ) 业务复核                     |                                 |                 |                  |                                                     |  |  |  |  |  |  |  |
| 业务复核                       | 待复核业务列表                         |                 |                  |                                                     |  |  |  |  |  |  |  |
| 业务复核查询                     |                                 | 待复核业务类型 笔数      |                  |                                                     |  |  |  |  |  |  |  |
|                            |                                 | 网上支付制单复核        |                  | 2笔                                                  |  |  |  |  |  |  |  |
|                            | <b>说明:</b><br>1. 请您在"待复核业务列表"中5 | 陆"笔数",进入相关业务复核界 | <sup>1</sup> 面 ° |                                                     |  |  |  |  |  |  |  |
| 🜏 在线客服                     |                                 |                 |                  | 页面编码:P1201011                                       |  |  |  |  |  |  |  |

(2)点击"待复核业务列表"中待复核业务类型为"网上支付制单复核"对应的"笔数"列,查看网上支付制单复核明细。选择复核记录后,提交复核。

| ◎ 上海県行 · Wisdows W | tarriet Explorer                           |         |          |           |         |           |            |                  |           |            |          |         |          | 140 B     |
|--------------------|--------------------------------------------|---------|----------|-----------|---------|-----------|------------|------------------|-----------|------------|----------|---------|----------|-----------|
| G                  | 240.92.223/6012/www.blvv.ph.0%/index       | 3404235 |          |           |         |           |            |                  | •         | 4 8        | P Mag    | 100     |          | ρ.        |
|                    | 制作用主要性———————————————————————————————————— | E 1.48  | GRIM     | -         | E REMA  |           |            |                  |           |            |          |         |          |           |
| 38 · # 1987        | · 前有子的行业市场资料化                              | 18 23   | -186     | -15119    | n: 🖬    | #赵元《新述    | 8          | Retain           | 9 -       | 間 -        | 3.8.     | 四第(7) + | #10(5) • | IRIO:     |
| 3                  | # 至为至後世界                                   |         |          |           |         |           |            | A2条记用 当影员数       | 0.331.0   | ·          | 0        |         |          | - 2       |
|                    |                                            | E.      | Γa.      |           | -       | -         |            | ****             | -         |            | -        |         |          |           |
|                    |                                            | 22      |          |           |         |           | 1.0.04     | A/-610           | 118.1     |            |          |         |          |           |
|                    |                                            | e.      |          | TIMANA PR | inter . | 200-07-13 | UPD-size 1 | 用关文计划试验户100.300  | DRIVEN    | 1.00       |          |         |          |           |
|                    |                                            |         |          | 1         |         |           | - E        | - 3              |           |            |          |         |          |           |
|                    |                                            | P.      | <b>n</b> | CLADITO   | 19401   | 200-07-18 | UFOrder    | 用来支付把成用户1++1_844 | 000004555 | 1.80       | 1494     |         |          |           |
|                    |                                            |         |          | -4        |         |           | - 50 -     |                  |           |            |          |         |          |           |
|                    |                                            |         |          |           |         |           |            |                  |           |            |          |         |          |           |
|                    |                                            |         |          |           |         |           | areas.     |                  |           | ##A        |          |         |          |           |
|                    |                                            |         |          |           |         |           |            | 0.55             |           | *          |          |         |          |           |
|                    |                                            | 150     |          |           |         |           | Section 1  | 0.00             |           | 囊肥大        | ***      |         |          |           |
|                    |                                            | 1.00    |          |           | 2       |           | 100010     | 1.578            |           | 8          |          |         |          |           |
|                    |                                            |         | -08      | ÷         | 285     |           |            |                  |           |            |          |         |          |           |
|                    |                                            |         |          | et .      | ¥2.10   | 金额大陶      |            | 0.15 B           |           |            |          |         |          |           |
|                    |                                            |         |          |           |         |           |            |                  |           |            |          |         |          |           |
|                    |                                            |         |          |           |         |           |            | 38. EU           |           |            |          |         |          |           |
| 1 同页上有错乱           |                                            |         |          |           |         | -         |            |                  |           | Internet 1 | RPMERS 8 | 2.8     | 141+     | S. 100% + |
| (3) (3) (3)        | 🛞 🥵 🤹 👟                                    | 14      | 3        | 1         | 14      | -         |            |                  | 0 N       | -          | . 72     | 200     | -        | BARR .    |

| · 上海教行 - Windows ht | amet Explorer                       |         |      |               |             | -          |            |                       |      |                |             |           | 100       |
|---------------------|-------------------------------------|---------|------|---------------|-------------|------------|------------|-----------------------|------|----------------|-------------|-----------|-----------|
| G                   | 240.92.228+012/www.blvc.ch.(D4/inde | 10.7 (  |      |               |             |            |            |                       | 1    | + *            | Pitting     | 10.71111  | ρ.        |
|                     | NG RESH REMAIN *                    | # 1480  | -    | 955M (        | <b>NRMA</b> |            |            |                       |      |                |             |           |           |
| 38 · # 1987         | * #47076888846                      | 18 23   | 186- | -15119        |             | WD.Z.c.mit |            | Retain                | 9.   | 間 -            | 3.8.        | 問題の・ 前前の・ | IAK01+ 0+ |
|                     | e ====                              |         |      |               |             |            |            |                       |      |                |             |           |           |
|                     | 100.00                              | 周上支     | 計制   | 单重务           | 复核确认        | 页          |            |                       |      |                |             | _         |           |
|                     | ¥ 252483                            | ra<br>x | R    | <b>#</b> *5   | negs<br>R   | NORM       | 11844      | 8/288                 | **** | 0.94W          | 80          |           |           |
|                     |                                     | th.     | n    | 10640475<br>4 | 441         | 2020-07*   | UPOr dev 7 | 用具其计测试程序Feat_Bob<br>4 | 4    | 1.50           | **          |           |           |
|                     |                                     | #id     | -    |               | 0           |            | 81224      | 1,50                  |      | द्वस्र ।<br>म् | REE         |           |           |
|                     |                                     | 把助      | Re:  | - 23          | r.          |            | 经地索研       | 0.08                  |      | 287.1<br>15    | <b>7</b> 28 |           |           |
|                     |                                     |         | 0.8  |               | 28          |            |            |                       |      |                |             |           |           |
|                     |                                     |         | 18.4 | æ             | ¥5.50       | \$8.5%     |            | #19                   |      |                |             |           |           |
|                     |                                     |         |      |               |             |            | *          |                       |      |                |             |           |           |
| . 415               |                                     |         |      |               |             | _          | H V.       | E III                 |      | Internet I     | divites 1   |           | -         |
| 0 0 13              | 🎯 🥵 🛟 📎                             | -       | 1    |               | 1.          |            | •          |                       | 6 N  | -              |             |           | * 500M    |

# (3) 复核成功。

|                       |                                   | La la Mar                                                                                                    |                                                                                                    |          |                                       | [[]] a:              |                      |
|-----------------------|-----------------------------------|----------------------------------------------------------------------------------------------------|----------------------------------------------------------------------------------------------------|----------|---------------------------------------|----------------------|----------------------|
| ) • [e] http://10.240 | .92.225:0002/eweb/vx_2n_crv/index | .nuni#/ \$0                                                                                                    |                                                                                                    | PA       | · · · · · · · · · · · · · · · · · · · | p <sup>2</sup> birig | ңермензи жаларатарын |
| 読み (論) 総) 上海银行        | 网上支付 ── … 🗶 建议网站 ▼ 🧍              | 🖻 上海银行商户服务系统 🟉 网                                                                                                    | 页快讯库 ▼                                                                                                    |          |                                       |                      |                      |
| 6 上海银行                | × 🌈 电子银行业务管理系统                    |                                                                                                    | 银联无卡系统     资 网部     日本     日本     日 | 支付       |                                       | ⊫ ▼ 贞幽(P) ▼          | 安全(S) ▼ 上具(O) ▼      |
|                       |                                   |                                                                                                    |                                                                                                    |          |                                       |                      |                      |
|                       | 业务复核                              |                                                                                                    |                                                                                                    |          |                                       |                      |                      |
|                       |                                   | 结果页面                                                                                                    |                                                                                                    |          |                                       |                      |                      |
|                       | 业务复核<br>kf05                      | 21020-07-15                                                                                                    |                                                                                                    | kii (    | 97-2020-07                            | 13                   |                      |
|                       | 🔟 业务复核查询                          | 流水号                                                                                                    | 交易类型                                                                                                    | 操作       | 交易状态                                  | 信息                   |                      |
|                       |                                   | 106489764                                                                                                    | 网上支付订单制单                                                                                                    | 同意       | 交易成功                                  |                      |                      |
|                       |                                   |                                                                                                    |                                                                                                    |          |                                       |                      |                      |
|                       |                                   |                                                                                                    | 返回                                                                                                    |          |                                       |                      |                      |
|                       |                                   |                                                                                                    |                                                                                                    |          |                                       |                      |                      |
|                       |                                   |                                                                                                    |                                                                                                    |          |                                       |                      |                      |
|                       |                                   | 说明:                                                                                                    |                                                                                                    |          |                                       |                      |                      |
|                       |                                   | 1. 为保护您的资金安全,对于交易状态为"待银行审核"的,我行将尽快与责单位企业法人或财务负责人联系,并核实交易信息。如                                                                                                    |                                                                                                    |          |                                       |                      |                      |
|                       |                                   | 须加急处理,请及时联系本                                                                                                    | 结算账户开户行或所属客户经理。                                                                                                    |          |                                       |                      |                      |
|                       |                                   |                                                                                                    |                                                                                                    |          | 57                                    |                      |                      |
|                       |                                   |                                                                                                    |                                                                                                    |          | 1418                                  | (9899-).1120101012   |                      |
|                       | (1996),在线客服                       |                                                                                                    |                                                                                                    |          |                                       |                      |                      |
|                       |                                   |                                                                                                    |                                                                                                    |          |                                       |                      |                      |
|                       |                                   |                                                                                                    | 联系我们   加入收藏夹                                                                                                    |          |                                       |                      |                      |
|                       | Pa                                | I in in its a start in the start is a start in the start in the start is a start in the start in the start is a start in the start in the start | 备14020744号,上海银行 版权所有 客户服务                                                                                                    | 热线 95594 |                                       |                      |                      |
|                       |                                   |                                                                                                    |                                                                                                    |          | a A Internet I                        | 保护描示· 基田             | √6 ▼ € 100%          |
|                       |                                   |                                                                                                    |                                                                                                    |          | - miternet                            | MAR THERE ALL THE    | 100%                 |